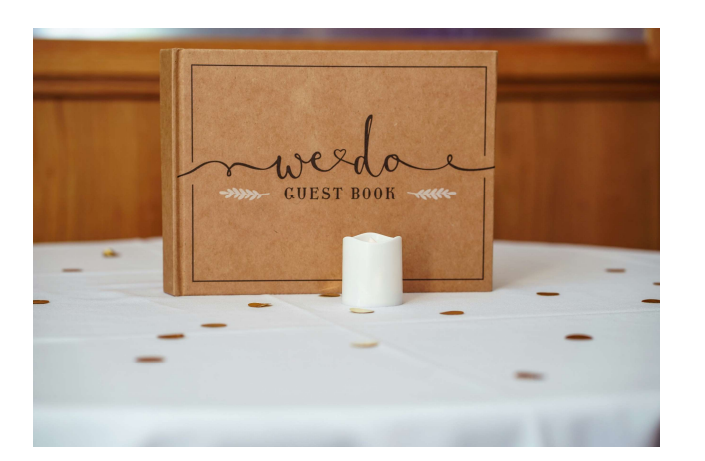

## BERTAMU (Buku Elektronik Tamu)

Manual Book

## ABSTRACT

Petunjuk Penggunaan Aplikasi Bertamu (Buku Elektronik Tamu)

Pengadilan Agama Banjarnegara Tim IT

## A. Penggunaan Aplikasi Bertamu untuk Tamu Pihak Berperkara

Aplikasi **Bertamu** bagi pihak berperkara prinsipnya hanya mencatat kategori identitas tamu apakah dia pihak berperkara, kuasa hukum ataupun saksi. Hal ini disesuaikan dengan kebijakan Direktorat Jenderal Badan Peradilan Agama untuk membagi identitas tamu menjadi Pihak Berperkara dengan kalung berwarna hijau, Kuasa Hukum dengan kalung berwarna kuning, dan Saksi dengan kalung berwarna biru. Dengan adanya aplikasi Bertamu, statistik harian tamu pihak berperkara yang hadir dapat diketahui dengan mudah.

Untuk menggunakan Bertamu bagi tamu pihak berperkara, petugas membuka halaman <u>https://192.168.1.253/ptsl/antri\_mandiri</u>. Setelahnya petugas cukup menekan warna hijau untuk tamu pihak berperkara, warna kuning untuk kuasa hukum dan warna biru untuk saksi. Jumlah akan berubah otomatis setelah warna tersebut disentuh oleh petugas.

Sebagai contoh, pada tampilan di bawah ini jumlah tamu yang hadir pada hari itu terdiri dari 45 orang tamu Pihak Berperkara, 10 orang tamu Kuasa Hukum dan 22 orang tamu Saksi sementara untuk Tamu Umum tidak ada. Apabila semisal ada Kuasa Hukum yang datang untuk beracara di Pengadilan Agama Banjarnegara, maka petugas penjaga pintu akan memberikan kalung berwarna kuning untuk dipakai.

| → C (0        | Tidak aman https://192.168.1.253, | /ptsl/antri_mandiri                                                           |                      |                   | <u>+</u> ٤         | ) T T 💿          |
|---------------|-----------------------------------|-------------------------------------------------------------------------------|----------------------|-------------------|--------------------|------------------|
| outube 📵 ARSI | IP 🧕 Arsip Bulanan 🧕 Antrian Pro  | oduk Pen 🔖 Download file   iLov 🚫 WhatsA                                      | pp 🧕 SIPP PENGADILAN | 🧕 SIPP PENGADILAN | † Permohonan Produ | » 📔 🖿 Semua Boo  |
|               |                                   | Dat                                                                           | ta tamu              |                   |                    |                  |
|               | 45                                | 10                                                                            | 2                    | 22                | (                  | )                |
| lo Antrian    | Nomor Perkara                     | Para Pihak                                                                    |                      | SAKSI             | Ruangan            | Status           |
|               | 32/Pdt.P/2024/PA.Ba               | Pemohon:<br>1.MUBASIR bin SURURUDIN YAMIM<br>2.SODIAH Alias SODIYAH binti Mai | N<br>RWAN            |                   | Ruang Sidang 1     | Antri<br>Selesai |
|               | 39/Pdt.P/2024/PA.Ba               | Pemohon:<br>1.SAKIM bin MIHROJI<br>2.YANTI binti SANTONO                      |                      |                   | Ruang Sidang 1     | Antri<br>Selesai |
|               | 33/Pdt.P/2024/PA.Ba               | Pemohon:<br>1.DARYANTO BIN WASTARI<br>2.DARSITI BINTI MAHURI                  |                      |                   | Ruang Sidang 1     | Antri<br>Selesai |
|               | 35/Pdt.P/2024/PA.Ba               | Pemohon:<br>PARTINI BINTI MURSID                                              |                      |                   | Ruang Sidang 1     | Antri            |

Setelahnya Petugas memberikan kalung, Petugas akan menyentuh tombol berwarna kuning pada aplikasi **Bertamu** yang sesuai dengan warna kalung yang diberikan pada komputer layar sentuh yang disediakan untuk itu. Tampilan jumlah tamu Kuasa Hukum yang tadinya 10 akan bertambah 1 menjadi 11 seperti tampilan di bawah ini:

| → G (           | Tidak aman <u>https://192.168.1.253</u> , | /ptsl/antri_mandiri                                                              |                                 | * D                    | ± □ ◎          |
|-----------------|-------------------------------------------|----------------------------------------------------------------------------------|---------------------------------|------------------------|----------------|
| youtube 📵 ARS   | IP 🧕 Arsip Bulanan 🔞 Antrian Pro          | oduk Pen 🔖 Download file   iLov 🔊 WhatsApp 🔞 SIF                                 | PP PENGADILAN 🧕 SIPP PENGADILAN | 📅 Permohonan Produ 🛛 🚿 | 📔 🗅 Semua Book |
|                 |                                           | Data tamu                                                                        |                                 |                        |                |
|                 | 45                                        | 11                                                                               | 22                              | 0                      |                |
| Pihal           | < Berperkara                              | Kuasa Hukum                                                                      | Saksi                           | Tamu                   |                |
| No Antrian      | Nomor Perkara                             | Para Pihak                                                                       |                                 | Ruangan                | Status         |
| 1               | 32/Pdt.P/2024/PA.Ba                       | Pemohon:<br>1.MUBASIR bin SURURUDIN YAMIN<br>2.SODIAH Alias SODIYAH binti MARWAN |                                 | Ruang Sidang 1         | Antri          |
|                 |                                           |                                                                                  |                                 |                        | Selesai        |
| 2               | 39/Pdt.P/2024/PA.Ba                       | Pemohon:<br>1.SAKIM bin MIHROJI<br>2.XANTI binti SANTONO                         |                                 | Ruang Sidang 1         | Antri          |
|                 |                                           | 2. TAIVIT BIRT SANTONO                                                           |                                 |                        | Selesai        |
| 3               | 33/Pdt.P/2024/PA.Ba                       | Pemohon:<br>1.DARYANTO BIN WASTARI                                               |                                 | Ruang Sidang 1         | Antri          |
|                 |                                           | 2.DAKSTTI DINTI MAHOKI                                                           |                                 |                        | Selesai        |
| 4               | 35/Pdt.P/2024/PA.Ba                       | Pemohon:<br>PARTINI BINTI MURSID                                                 |                                 | Ruang Sidang 1         | Antri          |
|                 |                                           |                                                                                  |                                 |                        | Selesai        |
| ahkan isikan No | omor Perkara atau Nama Anda,              | dan Klik Antri pada Baris Perkara                                                |                                 |                        |                |

Jumlah pengunjung yang hadir dapat dikontrol pada halaman dashboard aplikasi **Bertamu** dengan terlebih dahulu login menggunakan akun SIPP. Pada halaman ini dapat diketahui jumlah tamu pada hari tersebut maupun di *range* tanggal tertentu sesuai kebutuhan.

| 🗸 🙆 Antrian PTSL    |         | ×        | +              |         |          |                 |        |            |        |            |        |            |         |          |               |             | - o ×               |
|---------------------|---------|----------|----------------|---------|----------|-----------------|--------|------------|--------|------------|--------|------------|---------|----------|---------------|-------------|---------------------|
| ← → C (▲ Tid        | ak aman | 192.168. | 1.253/ptsl/pen | gunjung |          |                 |        |            |        |            |        |            |         |          |               | ☆ ひ         | 坐 🛯 🌖 :             |
| 😝 youtube   🔞 ARSIP | 🙆 Arsip | Bulanan  | 🎯 Antrian Pro  | duk Pen | 🔖 Dowr   | nload file   il | .ov 🤦  | WhatsApp   | 🥥 s    | SIPP PENGA | DILAN  | 3 SIPP PEN | GADILAN | F Pern   | nohonan Produ |             | 🗅 Semua Bookmark    |
| 🐔 E 🖴               |         |          | 0              | 0       |          | Ũ               | 9      | 4          | ß      |            | <      | O°         | Ø       | <b>.</b> |               |             | C                   |
|                     |         |          |                |         |          |                 |        |            |        |            |        |            |         |          |               | Loket 5 - S | Super Administrator |
|                     |         |          |                | D       | ata Selu | iruh Per        | gunjur | ng dari 30 | ) Juni | 2021 sa    | mpai d | engan saa  | t ini   |          |               |             |                     |
| Pihak Berperkara    | l.      |          |                |         | Kua      | asa Huku        | ım     |            |        |            | Saks   | i          |         | Tamu     |               | Jumlah      |                     |
| 27.945              |         |          |                |         | 4.59     | 98              |        |            |        |            | 11.33  | 33         |         | 166      |               | 44.042      |                     |
| 63,45%              |         |          |                |         | 10,4     | 14%             |        |            |        |            | 25,73  | 3%         |         | 0,38     |               | 100%        |                     |
|                     |         |          |                |         |          |                 |        |            |        |            |        |            |         |          |               |             |                     |

| anggal lain silahkan isikan Form di bawah ini : |
|-------------------------------------------------|
|-------------------------------------------------|

dari 29/01/2024 🗖 sampai 29/01/2024 🗖 Lihat

| No    | Tanggal         | Pihak Berperkara | Kuasa Hukum | Saksi | Tamu | Jumlah |
|-------|-----------------|------------------|-------------|-------|------|--------|
| 1     | 29 Januari 2024 | 45               | 11          | 22    | 0    | 78     |
| Total |                 | 45               | 11          | 22    | 0    | 78     |

## B. Penggunaan Aplikasi Bertamu untuk Tamu Selain Pihak Berperkara

Aplikasi **Bertamu** bagi tamu selain pihak berperkara berbeda sistem pencatatan dengan tamu pihak berperkara. Apabila pada tamu pihak berperkara yang dicatat hanya jumlahnya saja, pada **Bertamu** bagi tamu selain pihak berperkara akan dicatat nama, pekerjaan, alamat (bisa berupa alamat rumah maupun institusi) dan keperluannya.

Untuk menggunakan **Bertamu** bagi tamu pihak berperkara, petugas membuka halaman <a href="https://192.168.1.253/bukutamu/">https://192.168.1.253/bukutamu/</a>. Halaman ini diusahakan untuk senantiasa terbuka pada komputer tamu sehingga apabila ada tamu yang hadir dapat langsung mengisi sendiri datanya. Untuk pengisian buku tamu dilaksanakan sendiri oleh tamu yang bersangkutan karena sekalian akan diambil fotonya.

| 👻 🏮 Buku Tamu MA RI 🛛 🗙 🕂                                |                                                   | – ō ×                                                                                                    |
|----------------------------------------------------------|---------------------------------------------------|----------------------------------------------------------------------------------------------------|
| ← → C                                                    |                                                   | ○ L L □ ○ :                                                                                              |
| 🤨 youtube 🚯 ARSIP 🔞 Arsip Bulanan 🍓 Antrian Produk Pen 🧆 | Download file   iLov 🚫 WhatsApp 🗕 SIPP PENGADILAN | 🤞 SIPP PENGADILAN 🚹 Permohonan Produ 🛛 👋 🗋 Semua Bookmark                                                |
| 🧧 PENGADILAN AGAMA B                                     | ANJARNEGARA                                       |                                                                                                    |
| Silahkan isi data diri Anda/Please fill in your          |                                                   |                                                                                                    |
| data                                                     |                                                   |                                                                                                    |
| Nama/Name                                                |                                                   |                                                                                                    |
| Pekerjaan & Instansi/Work & Institution                  | Buku Tamu                                         |                                                                                                    |
| Alamat/Address/Country                                   | Digital                                           |                                                                                                    |
| Alamat/Address/Country                                   | Diaital Guestbook                                 |                                                                                                    |
| Keperluan                                                |                                                   |                                                                                                    |
|                                                          |                                                   |                                                                                                    |
|                                                          |                                                   | Pandang ke kamera, kemudian klik tombol di bawah untuk                                                   |
|                                                          |                                                   | 2 mengambil foto                                                                                         |
|                                                          |                                                   | <ul> <li>Look in the direction of the camera, then click the button below<br/>to take a photo</li> </ul> |

| <b>v</b> | Buku Tamu MA RI × +                                                                                                    |                      |
|----------|----------------------------------------------------------------------------------------------------|----------------------|
|          | C Tidak aman https://192.168.1.253/bukutamu/index.php?isi=list.php                                                                      | ☆ む 🗆 💿 🗉            |
| poutub   | e 🔞 ARSIP 🧕 Arsip Bulanan 🧕 Antrian Produk Pen 🔖 Download file ji.cov 🧕 WhatsApp 🧯 SIPP PENGADILAN 🔮 SIPP PENGADILAN 🎁 Permohonan Produ | » 📔 🗅 Semua Bookmark |
| 0        | PENGADILAN AGAMA BANJARNEGARA                                                                                                    |                      |
| Data     | Pengunjung/Visitors (130)                                                                                                    | NIII I               |
| 130.     | USWATUN HASAN AH - KABAG SETDA - BANJARNEGARA                                                                                           | 29/01/2024 14:21     |
| 129.     | IMRON - UIN SAIZU - PURWOKERTO                                                                                                    | 08/01/2024 10:04     |
| 128.     | LKBH - ADVOKAT - WONOSOBO                                                                                                    | 08/01/2024 10:03     |
| 127.     | AMALIA RAHMA - ADVOKAT - BANJARNEGARA                                                                                                   | 03/01/2024 13:49     |
| 126.     | RAHARJO - ADVOKAT - BANJARNEGARA                                                                                                    | 03/01/2024 13:48     |
| 125.     | TIEN SUMARWATI - KADIN DUK CAPIL - BANJARNEGARA                                                                                         | 04/12/2023 15:37     |
| 124.     | NUR ENDAR - BANK MANDIRI - BANJARNEGARA                                                                                                 | 30/11/2023 09:57     |
| 123.     | TABAH SULISTYO - KOMISI YUDISIAL - KRAMAT RAYA 57                                                                                       | 29/11/2023 13:26     |
| 122.     | SUPARIJANTO SIGIT - KABAG PERENCANAAN N KEPEGAWAIAN - PTA SEMARANG                                                                      | 27/10/2023 09:56     |
|          | Departilian Tinggi Agama Samarang @2021                                                                                                 |                      |

Daftar tamu-tamu yang hadir akan tersimpan dan dapat direkapitulasi sesuai kebutuhan.